# Liittyminen Seutu Wireless -verkkoon

- 1. Yhdistä laitteesi langattomaan Seutu Wireless -verkkoon ja avaa Internet-selain, mikäli se ei avaudu automaattisesti.
- 2. Valitse varmennustapa "Sähköposti" tai "SMS". Mikäli valitset vaihtoehdon "SMS" siirry tämän jälkeen ohjeessa kohtaan 8.
- 3. Anna sähköpostiosoitteesi sille varattuun kenttään, hyväksy käyttöehdot ja paina "Jatka".

- 4. Sähköpostiosoitteen varmennusikkunassa, lue ohjeet ja toimi niiden mukaan. Tämän jälkeen voit sulkea tämän ikkunan.
- 5. Tarkista laitteella oma sähköpostisi. Klikkaa sähköpostiisi tullutta linkkiä varmentaaksesi osoitteesi.

# Sähköpostiosoite

# SEUTU WIRELESS

### Sähköpostiosoitteen varmennus

Antamaasi sähköpostiosoitteeseen on lähetetty vahvistusviesti:

Jos et saa varmennusviestiä lyhyen ajan kuluessa, tarkistathan myös roskapostikansiosi ennen uusintayritystä.

Sinulla on 15 minuuttia aikaa varmentaa yhteystietosi seuraamalla varmennusviestissa olevaa linkkiä. Kun olet varmentanut yhteystietosi, verkon käyttöaikaa jatketaan 12 tuntiin ja voit jatkaa verkon käyttöä suoraan.

Viimeistele pääsyn varmennus Seutu Wireless -verkkoon klikkaamalla "Varmenna"

Voit nyt sulkea tämän ikkunan, tarkistaa sähköpostisi tai tekstiviestisi ja varmentaa yhteystietosi.

6. Linkin klikkauksen jälkeen viimeistele pääsyn varmennus valitsemalla "Varmenna".

7. Varmennus on valmis ja sinulla on nyt pääsy Seutu Wireless -verkkoon seuraavaksi 12 tunniksi.

Yhtevstietosi on varmennettu.

Verkkoon pääsyäsi on nyt jatkettu 12 tuntiin asti. Tervetuloa Seutu Wireless -verkkoon

Verkon käyttäminen edellyttää käyttöehtojen hyväksymisen

### SEUTU WIRELESS

### Sähköpostiosoitteen varmennus

1. Anna sähköpostiosoitteesi alla olevaan kenttään, hyväksy käyttöehdot ja paina "Jatka"

Seutu Wireless-verkon käyttö vaatii pääsyn varmentamisen. Valitse alta haluamasi varmennustapa.

Ohje

- 2. Saat varmennusviestin sähköpostina ilmoittamaasi osoitteeseen
- Palvelu avaa pääsyn Internetiin 15 minuutiksi, jotta pääset varmentamaan

Seuraa viestissä olevaa linkkiä varmentaaksesi osoitteesi ja avataksesi pääsyn verkkoon 12 tunniksi

5. Voit jatkaa verkon käyttöä suoraan varmennuksen jälkeen.

Hyväksyn käyttöehdot

- 8. Mikäli kohdassa 2 valitsit varmennustavaksi "SMS" jatka tästä eteenpäin.
- 9. Anna puhelinnumerosi sille varattuun kenttään, hyväksy käyttöehdot ja paina "Jatka".

- 10. Sähköpostiosoitteen varmennusikkunassa lue ohjeet ja toimi niin mukaan. Tämän jälkeen voit sulkea tämän ikkunan.
- 11. Tarkista antamaasi puhelinnumeroon tullut tekstiviesti. Klikkaa tekstiviestissä olevaa linkkiä varmentaaksesi yhteystietosi.
- 12. Linkin klikkauksen jälkeen viimeistele pääsyn varmennus valitsemalla "Varmenna".

13. Varmennus on valmis ja sinulla on nyt pääsy Seutu Wireless -verkkoon seuraavaksi 12 tunniksi.

## SEUTU WIRELESS

# Puhelinnumeron varmennus 1. Anna matkapuhelinnumerosi alla olevaan kenttään, hyväksy käyttöehdot ja paina 1. atka: 2. Saat varmennusviestin tekstiviestinä ilmoittamaasi numeroon. 3. Seuraa viestissä olevaa osoitetta varmentaaksesi puhelinnumerosi ja avataksesi pääsyn verkkoon 12 tunniksi. 4. Voit jatkaa verkon käyttöä suoraan varmennuksen jälkeen sillä laitteella, jolla aluuperin annoit puhelinnumeron. Matkapuhelinnumero Hyväksyn käyttöehdot : Jatka SEUTU WIRELESS Sähköpostiosoitteen varmennus

| Ant               | amaasi matkapuhelinnumeroon on lähetetty varmennusviesti<br>stiviestinä:                                                                                                    |
|-------------------|----------------------------------------------------------------------------------------------------|
| Sin<br>var<br>käy | ulla on 15 minuuttia aikaa varmentaa yhteystietosi seuraamalla<br>mennusviestissä olevaa linkkiä. Kun olet varmentanut yhteystietosi, verkor<br>ttöaikaa jatketaan 12 tuntiin ja voit jatkaa verkon käyttöä suoraan. |
| Voi               | t nyt sulkea tämän ikkunan, tarkistaa sähköpostisi tai tekstiviestisi ja<br>mentaa yhteystietosi                                                                                                    |

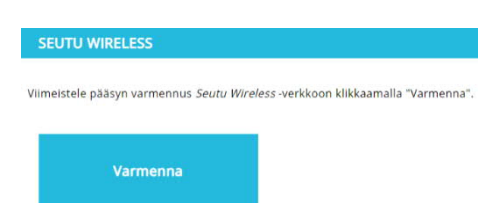

### SEUTU WIRELESS

Yhteystietosi on varmennettu.

Verkkoon pääsyäsi on nyt jatkettu 12 tuntiin asti. Tervetuloa Seutu Wireless -verkkoon!